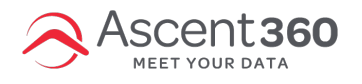

Trying to export a file to the Shared Folder in File Management?

Follow these steps after clicking Send Contacts.

## Video walk-through

| Send Contacts                                                                                                    |   |
|----------------------------------------------------------------------------------------------------|---|
| 'd like to send contacts immediately to                                                                                                    |   |
| Select                                                                                                    |   |
| Select.<br>a direct mail file<br>a phone list<br>Acoustic Operational<br>BMR SendGrid<br>Boulder Mountain Resort FTP<br>Email - IBM Watson Campaign(75)<br>Email - IBM Watson -Flash Sale Site<br>Email - IBM Watson -Flash Sale Site<br>Email - Mail Chimp Primary<br>Facebook |   |
| File export<br>SFTP - Direct Mail - Transcontinental<br>SFTP - Direct Mail - QUAD/Graphics                                                                                                    | * |

**Detailed step-by-step** 

- 1. Click Send Contacts
- 2. To: select File Export
- 3. Named: [type a file name]
- 4. The next line is for location. Click "Select Folder"
- 5. Click the Level Up arrow

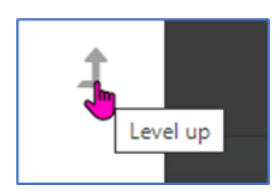

6. Find and click on the Shared folder (it's at the bottom of the list)

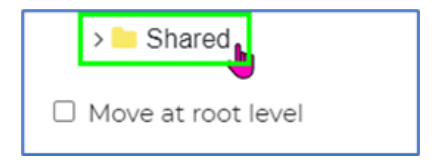

7. Click **Close** (it will save the location).